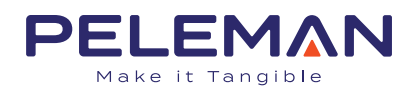

# **PRINT-IN PROCESS** WINDOWS USERS

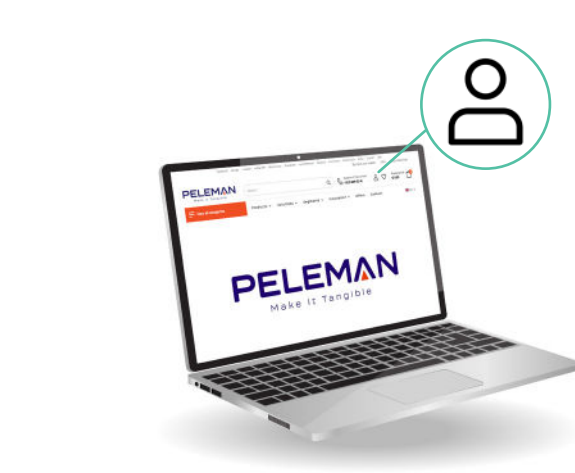

#### **Create an**

5

#### account

- Go to Peleman.com and create an account and choose your own password
- > Use the license key to activate the editor on your account. The License key is **PI1-SKELR-XJERM-AGHJQ**
- > You will see the following options:

|                       | Login •                                       | Register                             |
|-----------------------|-----------------------------------------------|--------------------------------------|
|                       | Username or Email Address *                   |                                      |
|                       | Password *                                    |                                      |
|                       | or login/register with:                       |                                      |
|                       | G<br>Remember me                              | Lost your password?                  |
|                       | Loc                                           |                                      |
| Print-In Metal Plates | PII-SKELR-XJERM-AGHJQ                         | Create Print-In Plates               |
|                       | Manual Print-In Process                       | Download Manual Print-In Process     |
|                       | Manual Installation Windows                   | Download Manual Installation Windows |
|                       | Manual Installation MacOS                     | Download Manual Installation MacOS   |
|                       | Epson SC F100_500 Colour Profile for Print-In | Download Colour Profile              |

## 2

#### Install the printer

- on your computer
- > Click on 'Download Manual Installation for Windows (This manual will help you installing the sublimation printer the right way.

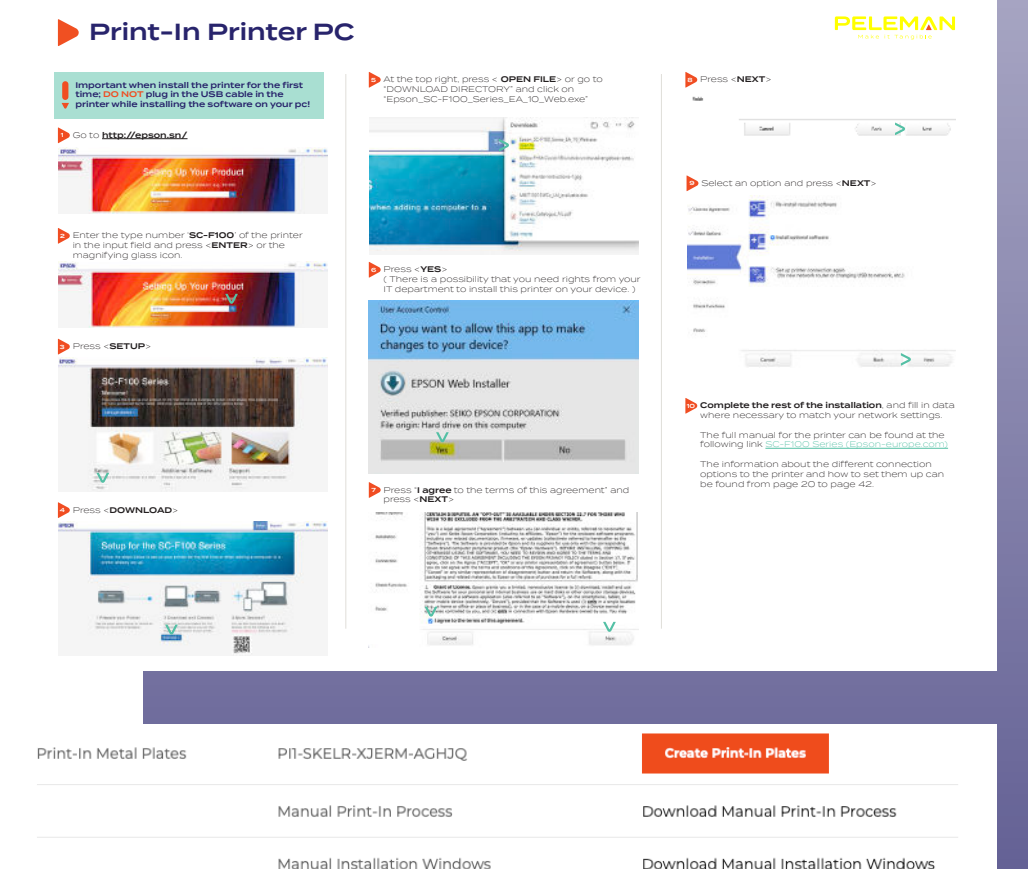

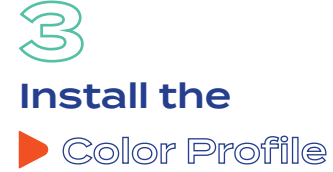

- Click on 'Download Colour Profile: Epson SC F100\_500 Colour Profile for Print-In' and save it on your computer.
- > Go to settings Devices Printers & Scanners Epson SC F100

| Manual Installation MacOS        | Download Manual Installation MacOS               |
|----------------------------------|--------------------------------------------------|
| Epson SC F100_500 Colour Profile | a for Print-In Download Colour Profile           |
| ගි Home                          | Printers & scanners                              |
| Find a setting                   | Add printers & scanners                          |
| Devices                          | + Add a printer or scanner                       |
| Bluetooth & other devices        |                                                  |
| 日 Printers & scanners            | Printers & scanners                              |
| () Mouse                         | Default, 2 document(s) in queue                  |
| Touchpad                         | BEPUMF027 on BEPUSV118<br>Toner/ink low          |
| Typing                           | BEPUMF032 on BEPUSV118<br>2 document(s) in queue |
| c∄ Pen & Windows Ink             | EPSON SC-F100 Series<br>Offline                  |
| (P) AutoPlay                     |                                                  |
| 🖞 USB                            | Open queue Manage                                |

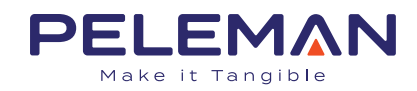

> Printer properties > Color Managment

> Choose device: Epson SC-F100

Add... - Browse (Remember you saved this a couple of seconds ago on your computer) Select profile + Add as advanced Color Profile.

- > Remove the other profiles from your list.
- > Profile added

### Color Management... OK Cancel Apply 🎦 Peleman 🕎 Color Management Devices All Profiles Advanced Printer: EPSON SC-F100 Series Device: Use my settings for this device Identify monitors Profile selection: Manual Profiles associated with this device: File name Name ICC Profiles Epson SC-F100 Series GeneralPurpose(Rigid) (default) Epson SC-F100 Series GeneralPurpos... Epson SC-F100 Series GeneralPurpose(Textile) Epson SC-F100 Series GeneralPurpos... ICC Profiles (Advanced Color) -Epson SC-F100 Series GeneralPurpose(Rigid) (default) Epson SC-F100 Series GeneralPurpos... Epson SC-F100 Series GeneralPurpose(Textile) Epson SC-F100 Series GeneralPurpos... Set as Default Profile Add... Remove Profiles Understanding color management settings Close

General Sharing Ports Advanced Color-Management Security Optional Settings Version Information

To adjust color management settings, click Color Management.

Open print queue Set as default

EPSON SC-F100 Series Properties

Manage your device
Printer status: Offline

Print a test page Run the troubleshooter

Printer properties

Printing preferences

Hardware properties

| ssociate Color Profile                                              |                        |           | × |         |
|---------------------------------------------------------------------|------------------------|-----------|---|---------|
| Choose a profile from the list of profiles installed on the system. |                        |           |   |         |
| Name                                                                | File name              |           | ^ | itors   |
| WCS Device Profiles                                                 |                        |           |   |         |
| sRGB virtual device model profile                                   | wsRGB.cdmp             |           |   |         |
| scRGB virtual device model profile                                  | wscRGB.cdmp            |           |   | -       |
| ICC Profiles                                                        |                        |           |   |         |
| sRGB IEC61966-2.1                                                   | sRGB Color Space Prof  | ile.icm   |   |         |
| Agfa : Swop Standard                                                | RSWOP.icm              |           |   | pos     |
| Epson SC-F100_500 Colour profile for Peleman Print-In_rev00         | epson-sc-f100-500-co   | lour-prof |   | pos     |
| ID3423_EpsonSC-F100_EpsonT49ink_Papiernietbekend_M0_rev00.icm       | Epson SC-F100_500 Co   | lour pro  | ~ |         |
| Encon SC E100 Series GeneralDurnero(Tevtile)                        | Encon SC E100 Series ( | TeneralD  |   | e-pe    |
| Browse Add as Advanced Color Profile                                | OK                     | Cance     | 4 | pos     |
|                                                                     |                        |           | P | rofiles |
| derstanding color management settings                               |                        |           |   |         |
| derstanding color management settings                               |                        |           |   |         |
| derstanding color management settings                               |                        |           |   |         |
| derstanding color management settings                               |                        |           |   |         |
| derstanding color management settings                               |                        |           |   |         |
| derstanding color management settings                               |                        |           |   |         |
| derstanding color management settings                               |                        |           |   |         |
| derstanding color management settings                               |                        |           |   |         |
| derstanding color management settings                               |                        |           |   |         |

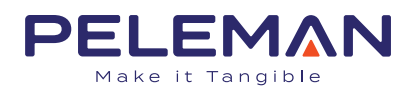

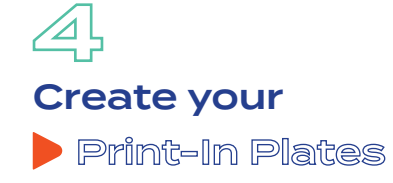

> Choose your format depending on your printer/press

#### > Give your project a name: \_test

Print-In Metal Plates PII-SKELR-XJERM-AGHJQ Manual Print-In Process Download Manual Print-In Process Download Manual Installation Windows Manual Installation Windows Manual Installation MacOS Download Manual Installation MacOS Epson SC F100\_500 Colour Profile for Print-In Download Colour Profile = A Dashboard **Print-In Plates** New Home # Print-In Plates A4 A3 61x50 Print-In Print-In Print-In A4 Print-In  $\times$ Description: A4 Print-In\_test Cancel Create A4 Print-In O Show zones O Show croppe 88 t d S Position 🍦 🖆 🗇 Print-In Plate 主土 Designs My photor 0 Artwork Colors T Text Free photo Elements GR Btyling Dyling Help

> This is your workspace for designing your Print-In Plates

A4 Print-In\_test ۸.

O Show zones O Show cropped content Save and continue

#### > Choose your format here

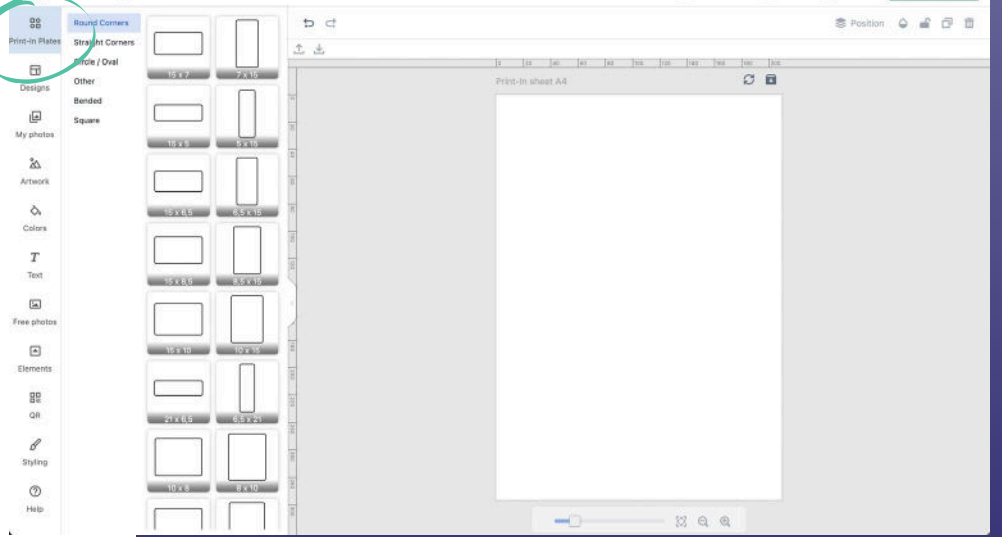

X Q Q

-0

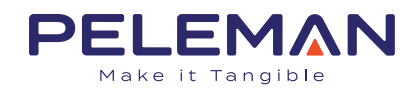

> Click on your desired plate and start designing with your own uploaded photo's

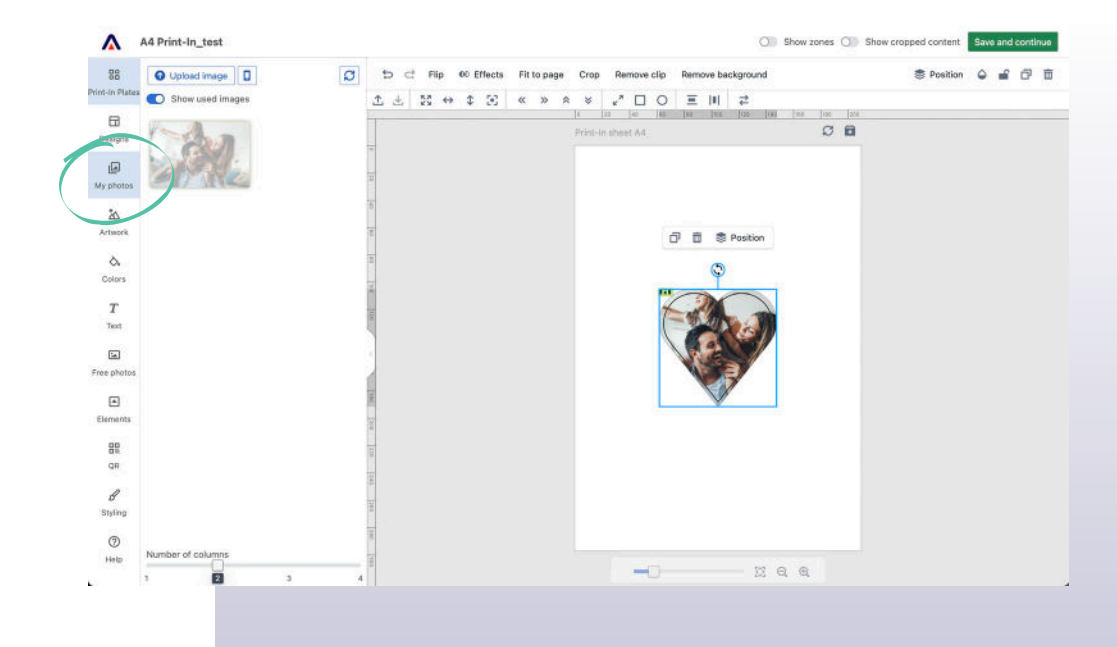

> Or use our free stock photo's

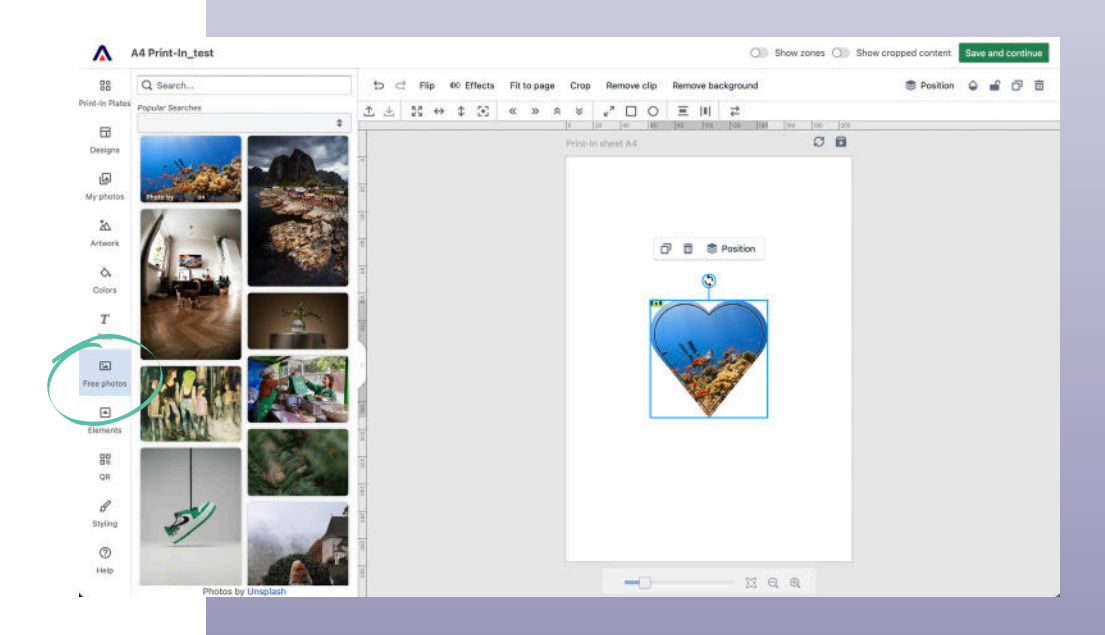

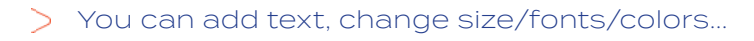

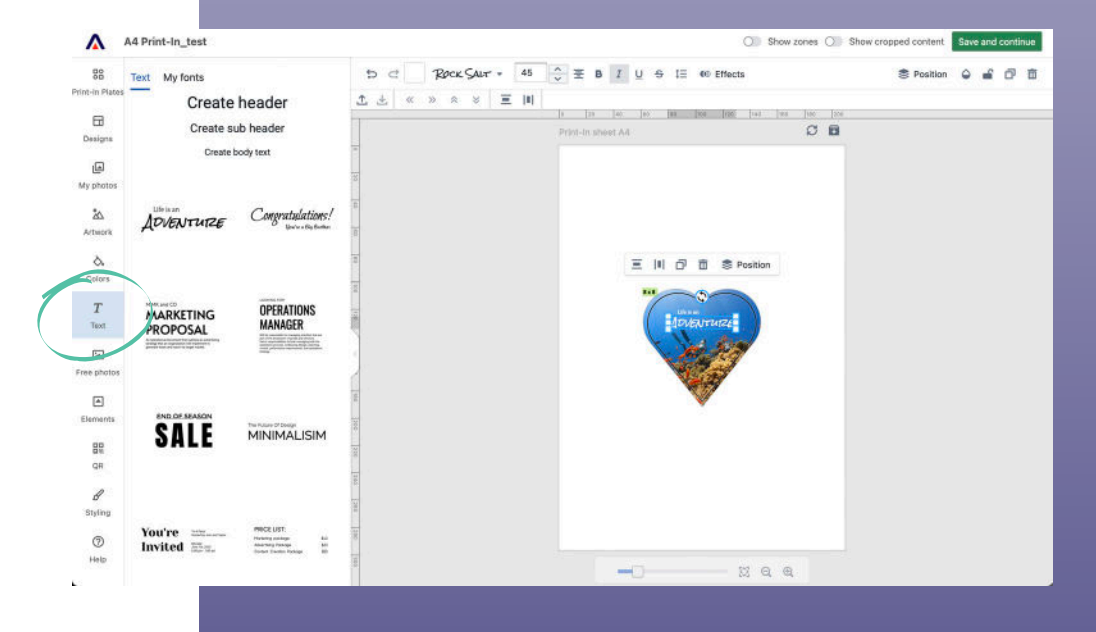

#### > Click on Save and continue

| Δ                               | A4 Print-In_test                                                                                                    | O Show zones O Show cropped centent                                                                                                    | lave and continue |
|---------------------------------|----------------------------------------------------------------------------------------------------|----------------------------------------------------------------------------------------------------|-------------------|
| SB<br>Vint-In Plates<br>Designs | Text My fonts<br>Create header<br>Create sub header<br>Oreate body text                                                                                                    | b     ct     120ccc SAur     45     2c     Ξ     B     I     U     G     E     E     E       1     d                                                                                                    < | 0 e 0 t           |
| Artwork<br>Colors               | DVENTUZE Congratulations!                                                                                                    | 3<br>3<br>3<br>3<br>3<br>3<br>5<br>5<br>5<br>5<br>8<br>5<br>8<br>90sition                                                                                                    |                   |
| T<br>Text<br>Free photos        | MARKETING OPERATIONS<br>PROPOSAL MANAGER                                                                                                    |                                                                                                    |                   |
| Elements<br>BR<br>QR            | SALE MINIMALISIM                                                                                                    |                                                                                                    |                   |
| Styling<br>⑦<br>Help            | You're hitsmannen PROCLUST.<br>Invited hitsmannen hitsmannen hitsmann |                                                                                                    |                   |

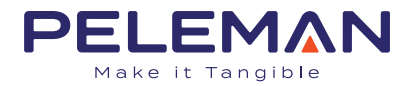

#### > After a couple of seconds it will generate a pdf

> When it's done you will see the arrow, this means you can download the pdf. Open the PDF file in Acrobat Reader and you are ready to print!

> Select - Epson SC F100\_500

- Make sure you select: Color Handling > Printer Color Management
- > Always Print on 'Actual size'

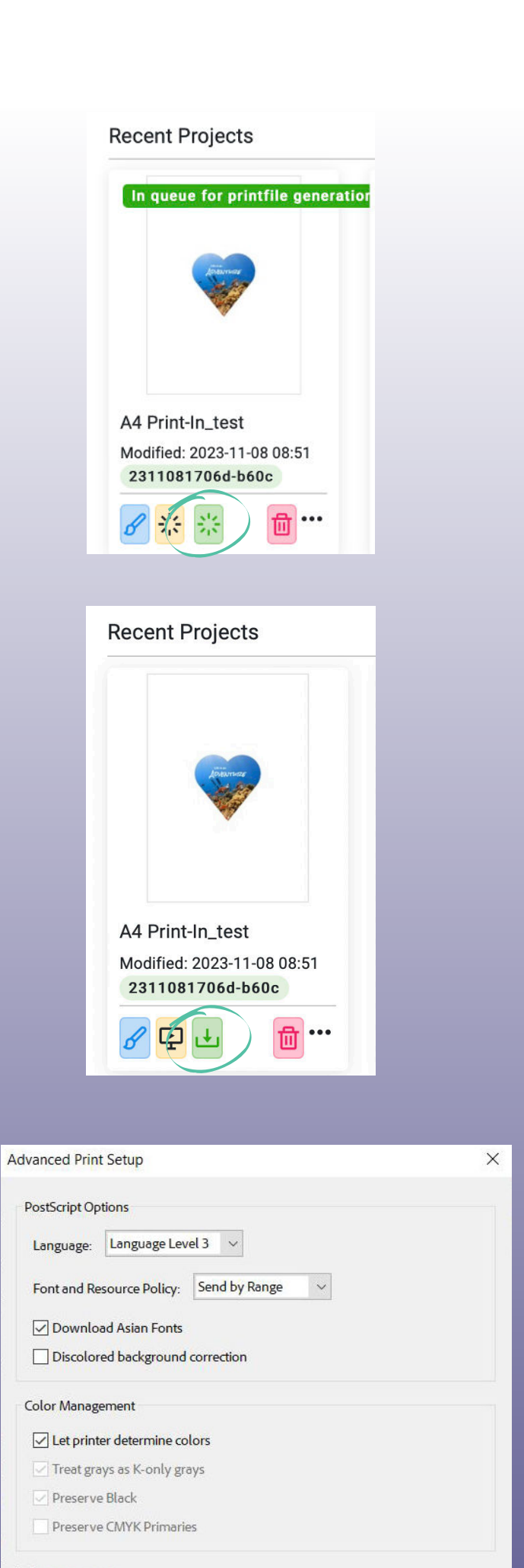

#### Print As Image

Only Print As Image is supported on MacOS14 Beta.

| Print to File |           |  |
|---------------|-----------|--|
|               |           |  |
| _             | 1 <u></u> |  |